คู่มือการใช้งาน ระบบยื่นข้อเสนอโครงการ ( e-Proposal ) สำหรับผู้ยื่นข้อเสนอโครงการ

สำนักงานคณะกรรมการสุขภาพแห่งชาติ ประจำปึงบประมาณ 2568

สแกน Line OA

เพื่อแจ้งปัญหาการใช้งานระบบ

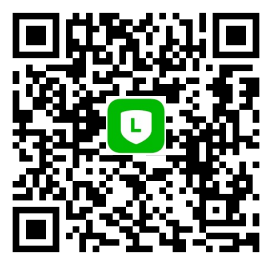

# คู่มือการใช้งานระบบยื่นข้อเสนอโครงการ (e-Porposal) สำหรับผู้ยื่นข้อเสนอโครงการ สำนักงานคณะกรรมการสุขภาพแห่งชาติ

- วิธีการขั้นตอนการขอรับบริการ : เป็นไปตามขั้นตอนที่ระบุในคู่มือการใช้งานระบบยื่นข้อเสนอ โครงการ (e-Porposal) สำหรับผู้ยื่นข้อเสนอโครงการ (หน้า ก และ รายละเอียดหน้า 1-23)
- 2. ระยะเวลาที่ใช้ในการขอรับบริการ : เป็นไปตามกระบวนงานยื่นข้อเสนอโครงการ (หน้า ก)
- ช่องทางที่ให้บริการ : ทางออนไลน์ ผ่านระบบรวมศูนย์กลางบริการ (e-Service Portal) ระบบ e-Proposal ส่วนงานที่รับผิดชอบ กลุ่มงานการเงินและข้อตกลง สำนักบริหารประสิทธิภาพ องค์กร (สบ.)
- 4. **ค่าธรรมเนียม** : ไม่มีค่าธรรมเนียมในการขอรับบริการ
- 5. เอกสารหลักฐานประกอบในการยื่นคำขอรับบริการ ประกอบด้วย
  - 5.1 หน่วยงานของรัฐ
    - 1. โครงการฉบับสมบูรณ์ตัวจริงที่มีรายละเอียดในการดำเนินงานครบถ้วน
    - สำเนาบัตรข้าราชการของผู้มีอำนาจสูงสุด หรือสำเนาบัตรประชาชน กรณีเป็นสำเนาบัตร ประชาชนต้องแนบหนังสือรับรองตำแหน่งด้วย
    - 3. สมุดบัญชีธนาคารที่เป็นชื่อหน่วยงานของรัฐหรือชื่อโครงการ
  - 5.2 องค์กรนิติบุคคล
    - 1. โครงการฉบับสมบูรณ์ตัวจริงที่มีรายละเอียดในการดำเนินงานครบถ้วน
    - 2. สำเนาหนังสือรับรององค์กรนิติบุคคล
    - 3. สำเนาบัตรประจำตัวผู้เสียภาษีอากรขององค์กร พร้อมประทับตราองค์กร (ถ้ามี)
    - 4. สำเนาหนังสือรับรองตำแหน่ง ผู้มีอำนาจสูงสุดในองค์กร พร้อมประทับตราองค์กร (ถ้ามี)
    - 5. สำเนาบัตรประชาชน ผู้มีอำนาจสูงสุดในองค์กร
    - 6. สมุดบัญชีธนาคารที่เป็นชื่อองค์กรนิติบุคคลหรือเปิดบัญชีใหม่ชื่อโครงการ

คู่มือการใช้งานระบบยื่นข้อเสนอโครงการ (e-Porposal) สำหรับผู้ยื่นข้อเสนอโครงการ ฉบับนี้ ดำเนินการภายใต้พระราชบัญญัติสุขภาพแห่งชาติ พ.ศ.2550

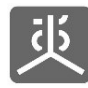

# สารบัญ

| 1. ล็อกอินเข้าใช้งานระบบ                          | . 1 |
|---------------------------------------------------|-----|
| 2. ยื่นข้อเสนอโครงการ                             | . 2 |
| 2.1 ขั้นตอนการกรอกข้อมูลข้อเสนอโครงการ            | . 2 |
| 2.2 ชื่อหัวข้อส่วนที่ 1 : องค์กรผู้รับการสนับสนุน | . 5 |
| 2.3 ชื่อหัวข้อส่วนที่ 2 : ข้อมูลทั่วไป            | 11  |
| 2.4 ชื่อหัวข้อส่วนที่ 3 : แบบเสนอโครงการ1         | 13  |
| 2.5 ชื่อหัวข้อส่วนที่ 4 : งบประมาณ1               | 18  |
| 2.6 ชื่อหัวข้อส่วนที่ 5 : ส่งข้อเสนอโครงการ2      | 20  |
| 3. ยื่นเอกสารประกอบการจัดทำข้อตกลง                | 21  |
| 3. 1 รายชื่อเอกสาร                                | 21  |
| 3. 2 ขั้นตอนการอัพโหลดไฟล์เอกสาร 2                | 22  |
| 4. ออกจากระบบงาน                                  | 23  |

## กระบวนงานยื่นข้อเสนอโครงการ

| 1.ส่วนงานวางแผนการดำเนินงานและแผนการใช้จ่ายงบประมาณ<br>(กิจกรรม เป้าหมาย วิธีการดำเนินงาน ระยะเวลา และงบประมาณ)                               | จัดทำแผนปฏิบัติการ |
|----------------------------------------------------------------------------------------------------|--------------------|
|                                                                                                    |                    |
| 2.ส่วนงานขออนุมัติหลักการเพื่อจัดทำข้อตกลงสนับสนุนโครงการ (FC001)<br>พร้อมแนบขอบเขดของโครงการ                                                 | <b>1-2</b> ວັນ     |
|                                                                                                    |                    |
| 3.งานการเงินตรวจสอบความถูกต้องของเอกสารขออนุมัติหลักการเพื่อจัดทำข้อตกลง<br>สนับสนุนโครงการ (FC001) และเสนอผู้มีอำนาจลงนามอนุมัติ ผ่าน ผอ.สอ. | 1-2 วัน            |
| l l                                                                                                    |                    |
| 4.ส่วนงานดำเนินการกลั่นกรองโครงการ งบประมาณ และเอกสารประกอบการจัดทำ<br>ข้อตกลง โดยดำเนินการดังนี้                                             |                    |
| 4.1 นัดหมายคณะกรรมการกลั่นกรองโครงการ                                                                                                    | <b>10-15</b> วัน   |
| 4.2 นัดหมายผู้เสนอโครงการและขอเอกสารประกอบการจัดทำข้อตกลง                                                                                     |                    |
| 4.3 จัดประชุมการกลั่นกรองโครงการ                                                                                                    |                    |
| 4.4 สรุปผลการกลั่นกรองโครงการ และเสนอคณะกรรมการกลั่นกรองโครงการลงนาม                                                                          |                    |
|                                                                                                    |                    |
| 5.ส่วนงานขออนุมัติจัดทำข้อตกลงสนับสนุนโครงการ (FC002)                                                                                         | <b>1</b> วัน       |
| <b>I</b>                                                                                                    |                    |
| 6.งานข้อตกลงตรวจสอบความถูกต้องของเอกสารขออนุมัติจัดทำข้อตกลงสนับสนุน<br>โครงการ (FC002) และเสนอผู้มีอำนาจลงนามอนุมัติ ผ่าน ผอ.สอ.             | 1-2 วัน            |
|                                                                                                    |                    |
| 7.งานข้อดกลงนำข้อมูลเข้าระบบเพื่อจัดตั้งโครงการในระบบ E-Office พร้อมพิมพ์และ<br>ดำเนินการดังนี้                                               |                    |
| 7.1 แบบขออนุมัติโครงการ/การปฏิบัติงานตามข้อตกลง                                                                                               | 2 วัน              |
| 7.2 ข้อตกลงเพื่อการสนับสนุนปฏิบัติงาน 2 ฉบับ                                                                                                  |                    |
| 7.3 ส่งข้อตกลงเพื่อการสนับสนุนปฏิบัดิงาน 2 ฉบับ ให้ส่วนงานประสานให้ผู้รับการ<br>สนับสนุนลงนาม                                                 |                    |
| L                                                                                                    | I                  |
| 8.ส่วนงานจัดส่งข้อตกลงเพื่อการสนับสนุนปฏิบัติงาน 2 ฉบับ<br>ให้ผู้รับการสนับสนุนลงนาม และนำส่งคืน สช.ทั้ง 2 ฉบับ                               | 5-10 วัน           |

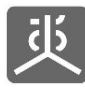

เอกสารคู่มือการใช้งานระบบยื่นข้อเสนอโครงการ (e-Proposal) สำหรับผู้ยื่นข้อเสนอโครงการ

## 1. ล็อกอินเข้าใช้งานระบบ

- 1) เปิดเว็บบราวเซอร์ Google Chrome
- 2) กรอก URL เป็น "https://portal.nationalhealth.or.th" แล้วคลิกปุ่ม Enter บนแป้นพิมพ์
- ทำการล็อกอินเข้าสู่ระบบ
- 4) คลิกที่ลิงค์ "ระบบ e-Proposal" เพื่อเข้าสู่ระบบ

| រុវស្រ្ត 🕂 | เหตุกละกรรมการ<br><b>าพแห่งเชาต</b> ิ |                  | ระบบรวมศูนย์กลางบริก | าร (e-Service Portal) |             | 🙆 อรทัย ศรีไซยอินทร์ - |
|------------|---------------------------------------|------------------|----------------------|-----------------------|-------------|------------------------|
|            |                                       | דציטע e-Contract | TEUU e-Proposal      | ระบบ e-Office         | Website तथ. |                        |
|            |                                       |                  |                      |                       |             |                        |

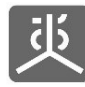

## 2. ยื่นข้อเสนอโครงการ

ในหน้าจอสำหรับกรอกข้อมูลข้อเสนอโครงการ จะมีการแยกหัวข้อออกเป็น 5 ส่วนตามลำดับ ดังนี้

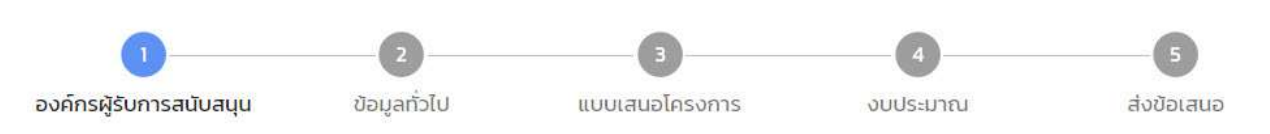

## 2.1 ขั้นตอนการกรอกข้อมูลข้อเสนอโครงการ

- 1) คลิกที่เมนู "จัดการข้อเสนอโครงการ"
- คลิกที่ปุ่ม "เพิ่มข้อมูล"

| 述 TEULU E-Proposal                           | ∭← ຫ່ອນເມນູ |                       |                                                                                                |                         |                |                        |       |
|----------------------------------------------|-------------|-----------------------|------------------------------------------------------------------------------------------------|-------------------------|----------------|------------------------|-------|
| หน้าหลัก                                     | จัดการข้อเส | นอโครงการ             |                                                                                                |                         |                |                        |       |
| จัดการข้อเสนอ โครงการ<br>เอกสารจัดทำข้อตกลง  | 🛞 เพิ่มขัย  | а <b>н</b> в <b>2</b> |                                                                                                |                         |                |                        | Q     |
|                                              | ลำคับ       | วหัสข้อเสนอ           | ชื่อโครงการ                                                                                    | องศ์กรผู้รับการสนับสนุษ | งบประมาณ (บาท) | ปฏิบัติการ<br>แก้ไข ตะ | าทิ้ง |
|                                              | 1           | P6510003              | โครงการการพัฒนาและสนับสนุนการทำเนินงานด้านความเหลื่อมล่ำในสังคม<br>สถานเคราจสอบ: (สวายการใหม่) | มูลนิธิรุมชนสงขลา       | 6000           | e i                    | 3     |
|                                              | 2           | P6510002              | เหส 17-10-2565 xxx<br>สถานสหรวจสอบ :                                                           | test                    | 13000          | e i                    | 2     |
| แสดงรายการที่ 1 ถึง 2 จาก 2 รายการ € ดัดเป → |             |                       |                                                                                                |                         |                | ป ->                   |       |

กรอกชื่อโครงการ แล้วคลิกที่ปุ่ม "บันทึกและถัดไป"

| 此 TEUJU E-Proposal                 | Te towny                                                  |  |  |  |  |
|------------------------------------|-----------------------------------------------------------|--|--|--|--|
| หน้าหลัก                           | จัดการข้อเสนอโครงการ                                      |  |  |  |  |
| จัดการข้อเสนอ โ <del>คร</del> งการ |                                                           |  |  |  |  |
| 1 องศ์กรผู้รับการ                  | เห็นรัสมุด                                                |  |  |  |  |
| สนบลนุ่น<br>2 ส้อมูลทั่วไป         | ชื่อโครงการ (ภาษาโทย): *<br>ศฤษารยรูชื่อโครงการ (ภาษาโทย) |  |  |  |  |
| 3 แบบเสนอโครงการ                   | ชื่อโหงการ (ภาษาอังกฤษ):                                  |  |  |  |  |
| <ul><li>งบประมาณ</li></ul>         |                                                           |  |  |  |  |
| 5 ส่งข้อเสนอ                       | นับทีกและสำคัญ ฮกเลิก                                     |  |  |  |  |
| เอกสารจัดทำข้อตกลง                 | <b>9</b>                                                  |  |  |  |  |

4) กรอกข้อมูล "ส่วนที่ 1 : องค์กรผู้รับการสนับสนุน" ให้ครบถ้วน แล้วคลิกที่ปุ่ม "บันทึกและถัดไป"

| 炎 าะบบ E-Proposal                                    | ■← ช่อนเมนู                                                                         |                                             |                                                              |                                    |            |
|------------------------------------------------------|-------------------------------------------------------------------------------------|---------------------------------------------|--------------------------------------------------------------|------------------------------------|------------|
| -<br>หน้าหลัก                                        | จัดการข้อเสนอ โครงการ                                                               |                                             |                                                              |                                    |            |
| จัดการช้อเสนอ โ <del>ค</del> รงการ                   |                                                                                     |                                             |                                                              |                                    |            |
| <ol> <li>องศ์กรผู้รับการ<br/>สนับสนุน</li> </ol>     | 1 องค์ทรผู้รับการสนับสนุน                                                           | ้2<br>ข้อมูลทั่วไป                          | เบบเสนอไครงการ                                               | งมประมาณ                           | ส่งข้อเสนอ |
| 2 ซ้อมูลทั่วไป                                       | 1.1 องศ์กรผู้รับการสนับสนุน                                                         |                                             |                                                              |                                    | •          |
| <ol> <li>แบบเสนอโครงการ</li> <li>งบประมาณ</li> </ol> | 1.2 ผู้วับมีดชอบ โครงการ<br>ผู้มีตำนาดระห่ากระเหตุในสัมดาด ในการเกิดระหัดการโครงการ | รางเป็นหรือไม่เป็นผู้มีส่วนางสูงสุดขององค์ก | ายู่รับการสนับสนุดที่ได้ แต่ต้องใต้รับแต่งตั้งเป็นคณะกรรมการ | ศรีตผู้แหนดเค้กรา พี่ได้รับแอบหมาด | •          |
| ร์ ส่งข้อเสนอ<br>เอกสารจัดทำข้อตกลง                  | 1.3 ผู้วิบชื่อตกลง<br>ผู้มีด้านานธุมสุดของคงกำระเว็บการสนับสนุบ                     |                                             |                                                              |                                    | •          |
|                                                      | 1.4 ที่อยู่จัดส่งเอกสาร                                                             |                                             |                                                              |                                    | +          |
|                                                      |                                                                                     | ນັບກັ                                       | in บันทึกและถัดไป ยกเล็ก                                     |                                    |            |

<u>หมายเหตุ</u> ดูรายละเอียดการกรอกหัวข้อย่อยได้ที่ "3.2 ชื่อหัวข้อส่วนที่ 1 : องค์กรผู้รับการสนับสนุน"

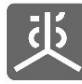

5) กรอกข้อมูล "ส่วนที่ 2 : ข้อมูลทั่วไป" ให้ครบถ้วน แล้วคลิกที่ปุ่ม "บันทึกและถัดไป"

| 萸 seuru E-Proposal                               | E doma                                                                  |
|--------------------------------------------------|-------------------------------------------------------------------------|
| หน้าหลัก                                         | จัดการข้อแสมอโครงการ                                                    |
| <b>จัดการข้อเสนอ โครงการ</b>                     |                                                                         |
| <ol> <li>องศ์กรผู้วับการ<br/>สมับสนุน</li> </ol> |                                                                         |
| 2 ข้อมูลทั่วไป                                   | องกกรฟุรมการสนบสนุ่ม <b>เช่มูลกวน</b> แบบเสนอเครงการ จบบระมาณ สงขอเสนอ  |
| <ol> <li>แบบเสนอโครงการ</li> </ol>               | 2.1 ประเทศข้อเสนอ โครงการ: * *                                          |
| 4 งบประมาณ                                       | 2.2 สักษณะข้อเสนอ โครงการ: "                                            |
| 5 ส่งข้อเสนอ                                     | 2.3 plucues lesion +                                                    |
| เอกสารจัดทำข้อตกลง                               |                                                                         |
|                                                  | 2.4 \7sabhiteathitionns +                                               |
|                                                  | 2.5 ความสอดคล้อมกับสาวเราขณะบรรณญญาตัวอยู่มากามท่ายาติ +                |
|                                                  | 2.5 หว่าอถามกาษีความว่ามนียผู้ร่ามด่านในโครงการ 🔶                       |
|                                                  |                                                                         |
|                                                  | 2.7 ซิงที่หม่มภาก +                                                     |
|                                                  | 2.8 กลุ่มเป้าหมายผู้กับประโยหมังหาการสำเนินไตรการ +                     |
|                                                  | กลับ เว็บซีก เว็บซีกและอัดไป ธกเลิก                                     |
|                                                  |                                                                         |
|                                                  | € CopyRights สำนักงานกระการแกรงสุดภาพแห่งสามี 2011 All Rights Reserved. |

<u>หมายเหตุ</u> ดูรายละเอียดการกรอกหัวข้อย่อยได้ที่ "3.3 ชื่อหัวข้อส่วนที่ 2 : ข้อมูลทั่วไป"

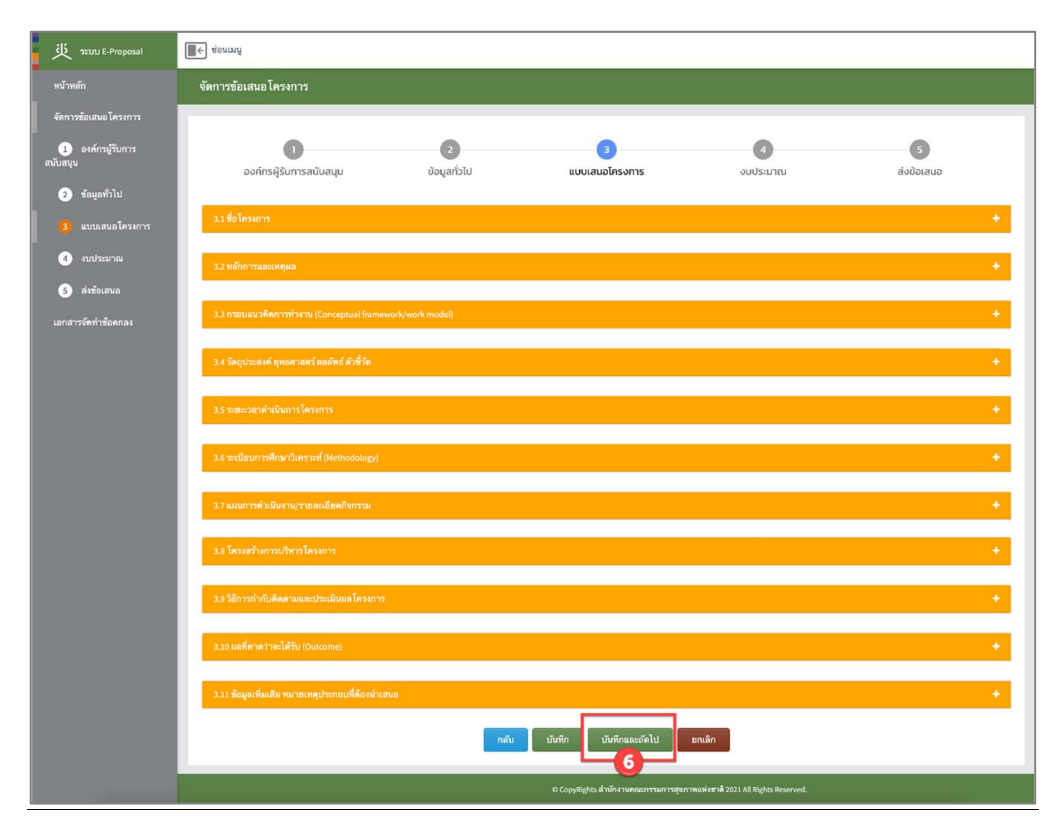

กรอกข้อมูล "ส่วนที่ 3 : แบบเสนอโครงการ" ให้ครบถ้วน แล้วคลิกที่ปุ่ม "บันทึกและถัดไป"

<u>หมายเหตุ</u> ดูรายละเอียดการกรอกหัวข้อย่อยได้ที่ "3.4 ชื่อหัวข้อส่วนที่ 3 : แบบเสนอโครงการ"

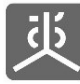

7) กรอกข้อมูล "ส่วนที่ 4 : งบประมาณ" ให้ครบถ้วน แล้วคลิกที่ปุ่ม "บันทึกและถัดไป"

| 炎 T=111 E-Proposal                               | ioung                                                                                        |
|--------------------------------------------------|----------------------------------------------------------------------------------------------|
| หน้าหลัก                                         | จัดการข้อเสนอโครงการ                                                                         |
| จัดการข้อเสนอโครงการ                             |                                                                                              |
| <ol> <li>องศ์กรผู้รับการ<br/>สนับสนุน</li> </ol> | 1 2 3 4 5<br>องศ์กร์ผู้รับการสนับสนุม ข้อมูลทั่วไป แบบเสนอใครงการ <b>งบบระบาณ</b> ส่งชังเสนอ |
| 2 ช้อมูลทั่วไป                                   | 41 anbana +                                                                                  |
| 3 แบบเสนอโครงการ                                 |                                                                                              |
|                                                  | กลับ ยังทึก เบ็นทีกและกิดไป ดกเลิก                                                           |
| 5 ส่งข้อเสนอ                                     | · · · · · · · · · · · · · · · · · · ·                                                        |
| เอกสารจัดทำข้อตกลง                               |                                                                                              |
|                                                  |                                                                                              |
|                                                  |                                                                                              |

<u>หมายเหตุ</u> ดูรายละเอียดการกรอกหัวข้อย่อยได้ที่ "3.5 ชื่อหัวข้อส่วนที่ 4 : งบประมาณ"

 ตรวจสอบความถูกต้องของข้อมูล "ส่วนที่ 5 : ส่งข้อเสนอโครงการ" พร้อมระบุชื่อเจ้าหน้าที่ สช. ที่ต้องการยื่น ข้อเสนอโครงการ แล้วคลิกที่ปุ่ม "บันทึกและส่งไปตรวจสอบ"

| 此 าะบบ E-Proposal                                        | ∭€ ช่อนเมนู                            |                    |                                  |          |                 |
|----------------------------------------------------------|----------------------------------------|--------------------|----------------------------------|----------|-----------------|
| หน้าหลัก                                                 | จัดการข้อเสนอโครงการ                   |                    |                                  |          |                 |
| จัดการข้อเสนอโครงการ                                     |                                        |                    |                                  |          |                 |
| <ol> <li>องค์กรผู้รับการ<br/>สนับสนุน</li> </ol>         | องค์กรผู้รับการสนับสนุน                | ้2<br>ข้อมูลทั่วไป | เบบเสนอโครงการ                   | งบประมาณ | 5<br>ส่งข้อเสนอ |
| <ol> <li>ข้อมูลทั่วไป</li> <li>มหมเสมอโตรงการ</li> </ol> | ครวจสอบความถูกต้อง                     |                    |                                  |          | •               |
| <ol> <li>งบประมาณ</li> </ol>                             | ด้องการส่งข้อมูล ให้กับเจ้าหน้าที่ สช. |                    |                                  |          | •               |
| 5 ส่งข้อเสนอ                                             |                                        |                    | กลับ บันทึกและส่งไปดรวจสอบ ยกเลี | in       |                 |
| เอกสารจัดทำข้อตกลง                                       |                                        |                    |                                  |          |                 |
|                                                          |                                        |                    |                                  |          |                 |

<u>หมายเหตุ</u> ดูรายละเอียดการกรอกหัวข้อย่อยได้ที่ "3.6 ชื่อหัวข้อส่วนที่ 5 : ส่งข้อเสนอโครงการ"

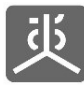

# 2.2 ชื่อหัวข้อส่วนที่ 1 : องค์กรผู้รับการสนับสนุน

หัวข้อ 1.1 หน่วยรับทุน

| 1.1 องศ์กรผู้รับการสนับสนุน      | - · · · · · · · · · · · · · · · · · · ·         |
|----------------------------------|-------------------------------------------------|
| เลขประจำตัวผู้เสียภาษี: *        | ดรวจสอบข้อมูล                                   |
| วันที่จดทะเบียน: *               | -// × □<br>กรุณาระบุ วันที่จัดทะเบียน           |
| ประเภทองศ์กรผู้รับการสนับสนุน: * | โปรดเลือก                                       |
| ชื่อองศ์กร/คณะบุคคล: *           | กรุณาระบุ ชื่อองศ์กร/คณะบุคคล                   |
| ตำแหน่งสูงสุดขององค์กร: *        | <br>กรุณาระบุ ดำแหน่งสูงสูตขององค์กร            |
| ประเภทองศ์กร: *                  | โปรดเลือก •<br>กรุณาระบุ ประเภทองค์กร           |
| ลักษณะองศ์กร: *                  | โปรคเลือก · · · · · · · · · · · · · · · · · · · |

หัวข้อ 1.1.1 ที่อยู่ตามบัตรประจำตัวผู้เสียภาษี

| C3 1.1.1 ที่อยู่ตามบัตรประจำตัวผู้เสียภาษี |          |                  |                        |  |  |
|--------------------------------------------|----------|------------------|------------------------|--|--|
| อาคาร:                                     |          | ห้องเลขที่/ชั้น: |                        |  |  |
| บ้านเลชที่: *                              | ทมู่ที่: | ຫຽວກ/ช່ວຍ:       |                        |  |  |
| หมู่บ้าน:                                  |          | ถนน:             |                        |  |  |
| จังหวัด: *                                 |          | อำเภอ/เชต: *     |                        |  |  |
| ตำบล/แขวง: *                               |          | รทัสไปรษณีย์: *  | กรุณาระบุ รหัสไปรษณีย์ |  |  |
| โทรศัพท์:                                  |          | มือถือ:          |                        |  |  |
| โทรสาร:                                    |          | อีเมล์:          |                        |  |  |
| เว็บไซต์:                                  |          |                  |                        |  |  |

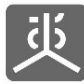

หัวข้อ 1.1.2 ที่อยู่องค์กรปัจจุบัน

| 関 1.1.2 ที่อยู่องค์กรปัจจุบัน |                   |                  |                        |  |
|-------------------------------|-------------------|------------------|------------------------|--|
| 🔿 เหมือนกับที่อยู่ตามบัตรปร   | ะจำตัวผู้เสียภาษี | อี่นๆ            |                        |  |
| อาคาร:                        |                   | ห้องเลขที่/ชั้น: |                        |  |
| บ้านเลชที่: *                 | ทมู่ที่:          | ຕຽວກ/ชວຍ:        |                        |  |
| หมู่บ้าน:                     |                   | ถนน:             |                        |  |
| จังหวัด: *                    |                   | อำเภอ/เขต: *     |                        |  |
| ຕຳນa/ແຫວง: <b>*</b>           |                   | รทัลไปรษณีย์: *  | กรุณาระบุ รหัสไปวษณีย์ |  |
| โทรศัพท์:                     |                   | มือถือ:          |                        |  |
| โทรสาร:                       |                   | อีเมล์:          |                        |  |
| เว็บไซต์:                     |                   |                  |                        |  |

หัวข้อ 1.1.3 ภารกิจหลักองค์กร

| 1.1.3 ภารกิจหลักองค่ | ins                                                                    |       |        |
|----------------------|------------------------------------------------------------------------|-------|--------|
| + เพิ่มช้อมูล        |                                                                        |       |        |
|                      |                                                                        | ปฏิบั | ัติการ |
| נושו א               | ה זשור                                                                 | แก้ไข | ลบทิ้ง |
| 1                    | ทำงานส่งเสริม สนับสนุนกระบวนการสิทธิ เสรีภาพและการมีส่วนร่วมของประชาชน | ľ     | Û      |

## - หัวข้อ 1.1.4 ความถนัด/ความเชี่ยวชาญขององค์กรหน่วยรับทุนสนับสนุน (Areas of expertise)

| 1.1.4 ความถนัด/ควา | เมเซี่ยวชาญขององค์กรองค์กรผู้รับ | การสนับสนุนส | นุบสนุน (Areas of expertise) |                                                     |            |        |  |
|--------------------|----------------------------------|--------------|------------------------------|-----------------------------------------------------|------------|--------|--|
| + เพิ่มข้อมูล      |                                  |              |                              |                                                     |            |        |  |
| ลำดับ              | ຊຳລັບ ຮາຍດາສ                     |              | ไฟล์ข้อบอเชิงประอักน์        | Link ซ้อบอเซิมประอักน์                              | ปฏิบัติการ |        |  |
|                    | 2101112                          | *****        |                              | cinc pognet to sealed                               | แก้ไข      | ลบทิ้ง |  |
| 1                  | กลุ่มด้อย โอกาส ในสังคม          | 5            | test.pdf                     | http://94.74.114.197:3004/e-proposal/proposal-step1 | Ø          | ۵      |  |

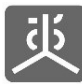

### หัวข้อ 1.1.5 ประสบการณ์/ผลการทำงานขององค์กรที่เกี่ยวข้องกับข้อเสนอโครงการ

| 1.1.5 ประสบการณ์/ผล | ลการทำงานขององค์กรที่เกี่ยวข้องกับข้อเสนอ โครงการ                       |               |                            |                                                         |               |                   |
|---------------------|-------------------------------------------------------------------------|---------------|----------------------------|---------------------------------------------------------|---------------|-------------------|
| + เพิ่มข้อมูล       |                                                                         |               |                            |                                                         |               |                   |
| ลำตับ               | รายการ                                                                  | ปีที่ทำ       | ไฟล์ข้อมูลเชิง<br>ประจักษ์ | Link ข้อมูลเชิงประจักษ์                                 | ปฏิเ<br>แก้ไข | រัติการ<br>ลบทิ้ง |
| 1                   | เข้าร่วมคณะทำงานเกี่ยวกับการสนับสนุนกลุ่มด้อย โอกาส ในสังคม<br>ภาคเหนือ | 2564-<br>2565 | test.pdf                   | http://94.74.114.197:3004/e-proposal/proposal-<br>step1 | ß             | 0                 |
|                     |                                                                         |               |                            |                                                         |               |                   |

### - หัวข้อ 1.1.6 แนบเอกสารโครงการ

| 1.1.6 แมบเอกสารโครงการ |                                                                                                    |
|------------------------|----------------------------------------------------------------------------------------------------|
| 2                      | สำเนาหนังสือรับรองจดทะเบียนองค์กรนิดิบุคคล<br>test.pdf ≭<br><mark>เลือกไฟล์</mark> ]ไม่ได้เลือกไฟล์ได                        |
| 0                      | สามารถอัพโหลดเฉพาะไฟล์ PDF เท่านั้น<br>สามารถอัพโหลด 1 ใหล์ ชนาดในเกิน 10 Mb.<br>สำเนาเอกสารประจำคัวผู้เสียภาษ์อากรขององค์กร |
|                        | เอกสารประกอบนิติบุคคลอื่นๆ เช่น ระเบียบข้อบังคับของหน่วยงาน                                                                  |

## หัวข้อ 1.2 ผู้รับผิดชอบโครงการ

| 1.2 ผู้วับผิดขอบ โครงการ<br>ผู้มีอ่านางกระทำการแทนผู้วับข้อตกลงในการบริหารจัดการโครงกา | ร อาจเป็นหรือไม่เป็นผู้มีอ่านาจสูงสุดขององค์กรยู่รับการสนับสนุนก็ได้ | รันต่ต้องได้รับแต่งดั้งเป็นคณะกรรมการ หรือผู้แทง | มองค์กรา ที่ได้วับมอบหมาย       | -             |
|----------------------------------------------------------------------------------------|----------------------------------------------------------------------|--------------------------------------------------|---------------------------------|---------------|
| เลชประจำตัวประชาชน: *                                                                  |                                                                      |                                                  |                                 | ตรวจสอบข้อมูล |
| คำนำหน้าตามบัตรประชาชน: *                                                              | ~                                                                    |                                                  |                                 |               |
| ชื่อ:*                                                                                 | กรุณาระบุ ชื่อ                                                       | นามสกุล: *                                       | กรุณาระบุ นามสกุล               |               |
| LW47: *                                                                                |                                                                      | สัญชา <b>ต</b> ิ: ⁵                              | กรุณาระบุ สัญชาติ               | ~             |
| วันบัตรหมดอายุ: *                                                                      | 23/10/2565 × 🗀                                                       | 🗆 ตลอดซีพ                                        |                                 |               |
| เลขหนังสือเดินทาง (Passport):                                                          |                                                                      |                                                  |                                 |               |
| รูปภาคีเครือข่าย:                                                                      | <b>เลือกไฟล์</b> ไม่ได้เลือกไฟล์ใด                                   | (เฉพาะ jpg/jpeg/png/gif เท่านั้น รูปภาพขนา       | <b>ດໄມ່</b> ເກີນ 120px x 120px) |               |
| โทรศัพท์:                                                                              |                                                                      | มือถือ: *                                        |                                 |               |
| โทรสาร:                                                                                |                                                                      | อีเมล์:                                          |                                 |               |

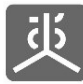

หัวข้อ 1.2.1 ที่อยู่ตามบัตรประชาชน

| 🖽 1.2.1 ที่อยู่ตามบัตรประชาชน |          |                  |                            |
|-------------------------------|----------|------------------|----------------------------|
| อาคาร:                        |          | ห้องเลขที่/ชั้น: |                            |
| บ้านเลชที่: *                 | หมู่ที่: | <u> </u>         |                            |
| หมู่บ้าน:                     |          | ถนน:             |                            |
| จังหวัด: *                    |          | อำเภอ/เขต: *     |                            |
| ຕ້ານa/ແขวง: *                 |          | รทัสไปรษณีย์: *  | <br>กรุณาระบุ รหัสไปรษณีฮ์ |

หัวข้อ 1.2.2 สถานที่ทำงาน

| 📕 1.2.2 สถานที่ทำงาน                                              |                                |                               |                  |         |
|-------------------------------------------------------------------|--------------------------------|-------------------------------|------------------|---------|
| <ul> <li>เหมือนกับที่อยู่ตามบัตรประ<br/>(ทัวข้อ 1.1.1)</li> </ul> | ะจำตัวผู้เสียภาษีอากรขององค์กร | 🔿 เหมือนที่อยู่องค์กรปัจจุบัน | (ทัวข้อ 1.1.2)   | . อื่นๆ |
| อาคาร:                                                            |                                |                               | ห้องเลขที่/ชั้น: |         |
| บ้านเลขที่:                                                       |                                | หมู่ที่:                      | ตรอก/ชอย:        |         |
| หมู่บ้าน:                                                         |                                |                               | ถนน:             |         |
| จังหวัด:                                                          |                                | ~                             | ้อำเภอ/เขต:      | ~       |
| ตำบล/แชวง:                                                        |                                | 、<br>、                        | รทัสไปรษณีย์:    |         |
|                                                                   |                                |                               |                  |         |

- หัวข้อ 1.2.3 การศึกษา/การฝึกอบรม

| า/การฝึกอบรม                                     |                                                                                  |                                                                                                    |                                                                                                    |                                                                                                    |                                                                                                    |  |
|--------------------------------------------------|----------------------------------------------------------------------------------|----------------------------------------------------------------------------------------------------|----------------------------------------------------------------------------------------------------|----------------------------------------------------------------------------------------------------|----------------------------------------------------------------------------------------------------|--|
| រួន                                              |                                                                                  |                                                                                                    |                                                                                                    |                                                                                                    |                                                                                                    |  |
| รายการ                                           | ปีที่ศึกษา/ผึกอบรม ไฟล์ข้อมูลเชิงประ                                             | ไฟล์ข้อมลเชิงประจักษ์                                                                                         | Link ซ้อมลเชิงประจักษ์                                                                                                    | ปฏิบัติการ                                                                                                    |                                                                                                    |  |
|                                                  |                                                                                  |                                                                                                    |                                                                                                    | แก้ไข                                                                                                    | ลบทิ้ง                                                                                                    |  |
| หลักสูตรการพัฒนาสังคมสู่ความเท่าเทียมกันยุค ใหม่ | 2562-2563                                                                        | test.pdf                                                                                                    | http://94.74.114.197:3004/e-proposal/proposal-step1                                                                                                    | Ø                                                                                                    | 8                                                                                                    |  |
|                                                  |                                                                                  |                                                                                                    |                                                                                                    |                                                                                                    |                                                                                                    |  |
|                                                  | า/การฝึกอบรม<br>มูล<br>รายการ<br>หลักสูตรการพัฒนาสังคมสู่ความเท่าเทียมกันยุคไหม่ | า/การมีกอบรม<br>มูล<br>รายการ ปีที่ศึกษา/มีกอบรม<br>หลักสูตรการพัฒนาสังคมสู่ความเท่าเทียมกันยุคไหม่ 2562-2563 | า/การมิกอบรม<br>มูล<br>รายการ ปีที่ศึกษา/มิกอบรม ไฟล์ข้อมูลเซ็งประจักษ์<br>หลักสูตรการพัฒนาสังคมสู่ความเท่าเทียมกันยุคไหม่ 2562-2563 <sub>test.pdf</sub> | า/การมิกอบรม<br>มูล<br>Tายการ บิที่ศึกษา/ผิกอบรม ไฟล์ข้อมูลเซ็งประจักษ์ Link ข้อมูลเซ็งประจักษ์<br>หลักสูตรการพัฒนาสังคมสู่ความเท่าเทียมกันยุคใหม่ 2562-2563 test.pdf http://94.74.114.197:3004/e-proposal/proposal-step1 | า/การมิกอบรม<br>มูล<br>Tายการ<br>มีที่ศึกษา/ฝึกอบรม<br>ไหล์ร้อมูลเซิงประจักษ์<br>Link ข้อมูลเซิงประจักษ์<br>Link ข้อมูลเซิงประจักษ์<br>นกไข<br>หลักสูตรการพัฒนาสังคมสู่ความเท่าเทียมกันสุดใหม่ 2562-2563 test.pdf http://94.74.114.197:3004/e-proposal-typoposal-step1 (3) |  |

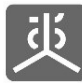

### - หัวข้อ 1.2.4 ผลงาน/ประสบการณ์การทำงานที่ผ่านมา

| 1.2.4 ผลงาน/ประสบก | ารณ์การทำงานที่ผ่านมา                           |           |                       |                                                     |            |        |
|--------------------|-------------------------------------------------|-----------|-----------------------|-----------------------------------------------------|------------|--------|
| + เพิ่มข้อมูล      |                                                 |           |                       |                                                     |            |        |
| ลำดับ              |                                                 | nd: 1.11. | ไฟอ์ข้อบอเสียประอักน์ | ∣ ink ซักบอเซิเป≋ะอักน์                             | ปฏิบัติการ |        |
|                    |                                                 |           | เกิดของสู่แรงประจักษ  | <ul> <li>ที่เห็นกลางร่องเธ</li> </ul>               | แก้ไข      | ลบทิ้ง |
| 1                  | เข้าร่วมคณะทำงานผลักดันความเท่าเทียมกัน ในสังคม | 2562-2564 | test.pdf              | http://94.74.114.197:3004/e-proposal/proposal-step1 | C          |        |
|                    |                                                 |           |                       |                                                     |            |        |

#### - หัวข้อ 1.2.5 ความถนัด/ความเชี่ยวชาญ (Areas of expertise)

| 1.2.5 ความถนัด/ความ | มเชี่ยวชาญ (Areas of expertise)                      |                                 |                       |                                                     |            |        |  |
|---------------------|------------------------------------------------------|---------------------------------|-----------------------|-----------------------------------------------------|------------|--------|--|
| + เพิ่มข้อมูล       |                                                      |                                 |                       |                                                     |            |        |  |
| ลำดับ               | 501005                                               | 1.1/5                           | ไฟล์ต้อนอเซิงประจักษ์ | l ink ซักบอเชิงประอักษ์                             | ปฏิบัติการ |        |  |
| N IND               | a idii ta                                            | รายการ จานวนป เพลขอมูลเชงประจกษ |                       | <b>รากร อดซ์สเซง</b> การงาน                         | แก้ไข      | ลบทิ้ง |  |
| 1                   | บริการวิชาการ ศึกษา วิจัย ทางสังคมศาสตร์/วิทยาศาสตร์ | 3 ปี                            | test.pdf              | http://94.74.114.197:3004/e-proposal/proposal-step1 | ľ          | 8      |  |
|                     |                                                      |                                 |                       |                                                     |            |        |  |

## หัวข้อ 1.2.6 ปริมาณงานที่อยู่ในความรับผิดชอบในปัจจุบัน

| 1.2.6 ปริมาณงา                                                            | นที่อยู่ในความรับผิดชอบในปัจจุบัน                                                                                                    |                    |                           |                          |                                 |             |
|---------------------------------------------------------------------------|----------------------------------------------------------------------------------------------------|--------------------|---------------------------|--------------------------|---------------------------------|-------------|
| <ul> <li>ระบุข้อมูลโด</li> <li>มีโครงการ/-</li> <li>เคยรับโครง</li> </ul> | รงการ/งานในความรับผิดชอบที่อยู่ระหว่างดำเนินการของทั้ง สช.<br>านของ สช. ในความรับผิดชอบที่อยู่ระหว่างดำเนินการจำนวน 2 โครงการ/งาน<br>าาร/งานโดยเป็นโครงการ/งานชอง สช. จำนวน 3 โครงการ/งาน |                    |                           |                          |                                 |             |
| ดึงข้อมูลล่าสุ                                                            |                                                                                                    |                    |                           |                          |                                 |             |
| ลำตับ                                                                     | ชื่อโครงการ                                                                                                    | รพัสข้อตกลง        | วันที่เริ่มต้น<br>โครงการ | วันที่สิ้นสุด<br>โครงการ | วันที่สิ้นสุดการชยาย<br>โครงการ |             |
| 1                                                                         | โครงการพัฒนาน โยบายสาธารณะแบบมีส่วนร่วมบนพื้นฐานทางปัญญา (4PW) ปีที่ 1 จังหวัด<br>พระนครศรีอยุธยา                                                                                         | สช.60-ข-040        | 1 พฤษภาคม 2560            | 31 ตุลาคม 2560           |                                 | IN_PROGRESS |
| 2                                                                         | พัฒนาน โยบายสาธารณะแบบมีส่วนร่วมจังหวัดพระนครศรีอยุธยา ปีงบประมาณ 2561 (แผนงานปีที่ 2 :<br>มกราคม - กันยายน 2561)                                                                         | สช.61-ข-033        | 1 มกราคม 2561             | 30 กันยายน<br>2561       | 31 มกราคม 2562                  | IN_PROGRESS |
| 3                                                                         | สร้างการรับรู้และการมีส่วนร่วมของภาคประชาชน ต่อการชับเคลื่อนยุทธศาสตร์ชาติและการปฏิรูป<br>ประเทศ จังหวัดพระนครศรีอยุธยา                                                                   | สช.ภ.62-<br>ขย-052 | 1 มกราคม 2562             | 31 มกราคม<br>2562        |                                 | CLOSED      |
|                                                                           |                                                                                                    |                    |                           |                          |                                 |             |

### หัวข้อ 1.2.7 ปริมาณงานของหน่วยงานอื่น ที่อยู่ในความรับผิดชอบในปัจจุบัน

| + เพิ่มข้อมอ |                                                      |                                  |                      |                         |                      |            |          |  |
|--------------|------------------------------------------------------|----------------------------------|----------------------|-------------------------|----------------------|------------|----------|--|
| • เกิดของสูต |                                                      | ชื่อองศ์กรที่ให้การสนับสนุน (ถ้า | - da -               | วันที่สิ้นสุด           | วันที่สิ้นสุดการขยาย | ปฏิบัติการ |          |  |
| ลาดบ         | ชอ เครงการ (ทอฮูระหว่างดำเนนการ)                     | រីរ)                             | วนทเรม เครงการ       | มการ โครงการ<br>โครงการ | โครงการ              | แก้ไข      | ลบทิ้ง   |  |
|              | โครงการช่วยเหลือทางวิชาการกับผู้ด้อยโอกาสใน<br>รังวน | เอซีบีxxxx                       | 1 กุมภาพันธ์<br>วรรง | 23 ตุลาคม 2565          | 31 มกราคม 2565       | ľ          | <b>a</b> |  |

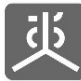

หัวข้อ 1.3 ผู้รับข้อตกลง

| 1.3 ผู้วับข้อตกลง<br>ผู้มีอ่านางอูงสุดขององค์กรผู้วับการสมับสนุม |                                                                |  |
|------------------------------------------------------------------|----------------------------------------------------------------|--|
| •                                                                | เป็นบุคคลเดียวกับผู้รับผิดชอบ โครงการ<br>เป็นบุคคลอื่มไปรดระบุ |  |

<u>หมายเหตุ</u> หากผู้รับข้อตกลงไม่ใช่คนเดียวกันกับผู้รับผิดชอบโครงการ ให้ระบุเป็น "เป็นบุคคลอื่น" เมื่อคลิกเลือก ระบบจะแสดงหัวข้อ 1.3.1 – 1.3.7 ให้กรอกข้อมูล โดยหัวข้อที่ต้องกรอก จะเป็นชื่อหัวข้อเหมือนกันกับหัวข้อ "1.2 ผู้รับผิดชอบโครงการ"

หัวข้อ 1.4 ที่อยู่จัดส่งเอกสาร

| 1.4 ที่อยู่จัดส่งเอกสาร                                                                                                    | <ol> <li>1.4 ที่อยู่จัดส่งเอกสาร</li> <li>เหมือนตามที่อยู่ตามบัตรจำตัวผู้เสียภาษ์อากรขององศ์กร (หัวข้อ 1.1.1)</li> <li>เหมือนตามที่อยู่ตามบัตรประชาชนของผู้รับข้อตกลง (หัวข้อ 1.3.1)</li> <li>เหมือนตามที่อยู่ตามบัตรประชาชนของผู้รับผิดชอบ โครงการ (หัวข้อ 1.2.1)</li> <li>อื่นๆ (โปรดระบุ)</li> </ol> |           |  |                                                                                                    | -                                                                    |
|----------------------------------------------------------------------------------------------------|----------------------------------------------------------------------------------------------------|-----------|--|----------------------------------------------------------------------------------------------------|----------------------------------------------------------------------|
| <ul> <li>เหมือนตามที่อยู่ดาง</li> <li>เหมือนตามที่อยู่ดาง</li> <li>เหมือนตามที่อยู่ดาง</li> <li>เหมือนตามที่อยู่ดาง</li> <li>อื่นๆ (โปรดระบุ)</li> </ul> |                                                                                                    |           |  | เหมือนที่อยู่องค์กรปัจจุบัน (ทัว:<br>เหมือนสถานที่ทำงานของผู้รับข<br>เหมือนสถานที่ทำงานของผู้รับย์ | ข้อ 1.1.2)<br>อ้ออกลง (หัวข้อ 1.3.2)<br>ผิดชอบโครงการ (หัวข้อ 1.2.2) |
|                                                                                                    | อาคาร:                                                                                                    |           |  | ห้องเลขที่/ชั้น:                                                                                   |                                                                      |
| บ้า                                                                                                    | นเลขที่:                                                                                                    | ખરૂં ળેં: |  | ตรอก/ชอย:                                                                                          |                                                                      |
| γ                                                                                                    | ເມູ່ນ້ຳນ:                                                                                                    |           |  | ถนน:                                                                                               |                                                                      |
|                                                                                                    | จังหวัด:                                                                                                    | ~         |  | อำเภอ/เขต:                                                                                         | ~                                                                    |
| ดำบล                                                                                                    | /แขวง:                                                                                                    | ~         |  | รหัสไปรษณีย์:                                                                                      |                                                                      |
|                                                                                                    |                                                                                                    |           |  |                                                                                                    |                                                                      |

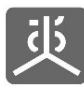

เอกสารคู่มือการใช้งานระบบยื่นข้อเสนอโครงการ (e-Proposal) สำหรับผู้ยื่นข้อเสนอโครงการ

## 2.3 ชื่อหัวข้อส่วนที่ 2 : ข้อมูลทั่วไป

- หัวข้อ 2.1 ประเภทข้อเสนอโครงการ
- หัวข้อ 2.2 ลักษณะข้อเสนอโครงการ
- หัวข้อ 2.3 รูปแบบของโครงการ

|                     | 2.1 ประเภทซ้อเสนอ โครงการ: •           | · · · · · · · · · · · · · · · · · · · |   |
|---------------------|----------------------------------------|---------------------------------------|---|
|                     | 2.2 ลักษณะข้อเสนอโครงการ: *            |                                       |   |
|                     |                                        |                                       |   |
| 2.3 <del>ງ</del> ປແ | บบของโครงการ                           |                                       | - |
|                     | ถอดบทเรียน                             |                                       |   |
|                     | ศึกษาและพัฒนางานวิชาการ                |                                       |   |
|                     | พัฒนาศักยภาพเครือข่าย                  |                                       |   |
|                     | พัฒนาข้อเสนอเชิงนโยบาย                 |                                       |   |
|                     | พัฒนาเครื่องมือกระบวนการน โยบายสาธารณะ |                                       |   |
|                     | ประเมินผล                              |                                       |   |
|                     |                                        |                                       |   |

## หัวข้อ 2.4 ประเด็นที่จะดำเนินการ

| 2.4 ประเด็นที่จะดำเนิ | มการ                  |                                                                 |            | -                   |  |
|-----------------------|-----------------------|-----------------------------------------------------------------|------------|---------------------|--|
| + เพิ่มข้อมูล         |                       |                                                                 |            |                     |  |
| ส่งสัม                | <i>.</i>              | รรีเกต <i>เริ่ม</i> เสีย                                        | ปฏิบัติการ |                     |  |
| ສາຫນ                  | MM72611.02            | איזארופו עסש                                                    | แก้ไข      | aນ <del>ທີ</del> ້ง |  |
| 1                     | ความเหลื่อมล้ำในสังคม | หาแนวทางขับเคลื่อนการลดความเหลื่อมล้ำในสังคมเมืองและชนบทห่างไกล | ß          |                     |  |
|                       |                       |                                                                 |            |                     |  |

#### • หัวข้อ 2.5 ความสอดคล้องกับสาระรายหมวดตามธรรมนูญว่าด้วยสุขภาพแห่งชาติ

| 2.5 ความสอดคล้องกับสาระรายหมวดตามธ                                    | รมบูญว่าด้วยสุขภาพแห่งชาติ                                  | - |  |
|-----------------------------------------------------------------------|-------------------------------------------------------------|---|--|
| สาระรายหมวด                                                           |                                                             |   |  |
| การเงินการคลังด้านสุขภาพ                                              |                                                             |   |  |
| 🗋 การสร้างเสริมสุขภาพ                                                 |                                                             |   |  |
| การป้องกันและควบคุมโรคและปัจจัย                                       | ที่ดุกดามสุขภาพ                                             |   |  |
| การสร้างและพัฒนากำลังคนด้านสุขม                                       | พา                                                          |   |  |
| 🗌 การบริการสาธารณสุขและการสร้างเ                                      | าริมหลักประกันคุณภาพ                                        |   |  |
| การส่งเสริม สนับสนุน การใช้และการ<br>แพทย์พื้นบ้านและการแพทย์ทางเลือง | พัฒนาภูมิปัญญาท้องถิ่นด้านสุขภาพ การแพทย์แผนไทย การ<br>เอ็น |   |  |
| การคุ้มครองผู้บริโภคด้านสุขภาพ                                        |                                                             |   |  |
| การสร้างองค์ความรู้ด้านสุขภาพ                                         |                                                             |   |  |
| 🗆 การเผยแพร่ความรู้และข้อมูลข่าวสาร                                   | ด้านสุขภาพ                                                  |   |  |
| 🗆 สิทธิและหน้าที่ด้านสุขภาพ                                           |                                                             |   |  |
|                                                                       |                                                             |   |  |

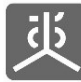

#### หัวข้อ 2.6 หน่วยงาน/ภาคีความร่วมมือผู้ร่วมดำเนินโครงการ

| 2.6 หน่วยงาน/ภาคีคว | ามร่วมมือผู้ร่วมดำเนินโครงการ       |                                                    |            | -      |  |
|---------------------|-------------------------------------|----------------------------------------------------|------------|--------|--|
| + เพิ่มข้อมูล       |                                     |                                                    |            |        |  |
| ลำลับ               | สื่อเหล่ายงาน (ควดีดความร่านเรือน   | 100100                                             | ปฏิบัติการ |        |  |
| 6 19D               | רשאאג כאו ניאייו זי,איז איפג אייש ד | זרעזוע                                             | แก้ไข      | ลบทิ้ง |  |
| 1                   | สำนักงานสถิติแห่งชาติ               | ผู้สนับสนุนข้อมูลประชากรตามกลุ่มเป้าหมายที่ตั้งไว้ | C          | Û      |  |

## หัวข้อ 2.7 พื้นที่ดำเนินการ

หัวข้อ 2.7.1 พื้นที่ดำเนินการ (ตามเขตปกครอง)

| 2.7.1 พื้นที่ดำเนินการ (ตามเขตปกครอง) |      |                       |         |                                               |            |        |  |
|---------------------------------------|------|-----------------------|---------|-----------------------------------------------|------------|--------|--|
| + เพิ่มข้อมูล                         |      |                       |         |                                               |            |        |  |
|                                       | ำดับ | ประเด็บที่จะดำเบิบการ | ระดับ   | พื้นที่ดำเนินการ                              | ปฏิบัติการ |        |  |
|                                       |      |                       |         |                                               | แก้ไข      | ลบทิ้ง |  |
| 1                                     |      | ความเหลื่อมล้ำในสังคม | พื้นที่ | เชียงราย อำเภอป่าแดด , เซียง ใหม่ อำเภอสะเมิง | Ø          | 0      |  |

## - หัวข้อ 2.7.2 พื้นที่ดำเนินการ/ปฏิบัติการ (Settings)

| 2.7.2 พื้นที่ดำเนินการ/ปฏิบัติการ (Settings) |                       |                                                                       |            |        |  |  |
|----------------------------------------------|-----------------------|-----------------------------------------------------------------------|------------|--------|--|--|
| + เพิ่มข้อมูล                                | + เพิ่มข้อมูล         |                                                                       |            |        |  |  |
| ลำดับ                                        | ประเด็นที่จะคำเนินการ | พื้มที่ดำเนินการ                                                      | ปฏิบัติการ |        |  |  |
| עמו א                                        |                       |                                                                       | แก้ไข      | ลบทิ้ง |  |  |
| 1                                            | ความเหลื่อมล้ำในสังคม | ศูนย์เด็กเล็ก , อาชีวศึกษา , การศึกษานอกระบบ (กศน) , ศูนย์สุขภาพชุมชน | ľ          | Û      |  |  |

## - หัวข้อ 2.7.3 อื่นๆ ไม่ใช่งานเชิง Setting (สำหรับกลุ่มประเภทข้อตกลงวิชาการ)

|               | 2.7.3 อื่นๆ ไม่ใช่งานเชิง Setting (สำหรับกลุ่มประเภทข้อตกลงวิชาการ) |                       |                                         |            |        |  |  |
|---------------|---------------------------------------------------------------------|-----------------------|-----------------------------------------|------------|--------|--|--|
| + เพิ่มข้อมูล |                                                                     |                       |                                         |            |        |  |  |
|               | ลำดับ                                                               | ประเด็นที่จะดำเนินการ | พื้นที่ดำเนินการ                        | ปฏิบัติการ |        |  |  |
|               | 11115                                                               |                       |                                         | แก้ไข      | ลบทิ้ง |  |  |
|               | 1                                                                   | ความเหลื่อมล้ำในสังคม | สถานศึกษาในภาคเหนือ , ภาคอีสาน , ภาคใต้ | ľ          | 0      |  |  |

### • หัวข้อ 2.8 กลุ่มเป้าหมายผู้รับประโยชน์จากการดำเนินโครงการ

| 2.8 กลุ่มเป้าหมายผู้รับ | มประโยชน์จากการดำเนินโครงการ |                                                           |            | -      |
|-------------------------|------------------------------|-----------------------------------------------------------|------------|--------|
| + เพิ่มข้อมูล           |                              |                                                           |            |        |
| do do u                 |                              | de de de conserve                                         | ปฏิบัติการ |        |
| ลาดบ                    | าระเพษพรตาแบบร               | พบทหาเงาร                                                 | แก้ไข      | ลบทิ้ง |
| 1                       | ความเทลื่อมล้ำในสังคม        | เด็กและเขาวชน จำนวน 3,000 คน<br>นักวิชาการ จำนวน 2,000 คน | ß          | Û      |

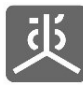

# 2.4 ชื่อหัวข้อส่วนที่ 3 : แบบเสนอโครงการ

หัวข้อ 3.1 ชื่อโครงการ

| 3.1 ชื่อโครงการ           | -                                                                       |
|---------------------------|-------------------------------------------------------------------------|
| ชื่อโครงการ (ภาษาไทย):    | โครงการการพัฒนาและสนับสนุนการดำเนินงานด้านความเหลื่อมล้ำในสังคม         |
| ชื่อโครงการ (ภาษาอังกฤษ): | Projects to develop and support the implementation of social inequality |
|                           |                                                                         |

หัวข้อ 3.2 หลักการและเหตุผล

| 3.2 หลักการและเหตุผล | a | - |
|----------------------|---|---|
|                      |   |   |
|                      |   |   |

• หัวข้อ 3.3 กรอบแนวคิดการทำงาน (Conceptual framework/work model)

| 3.3 กรอบแนวคิดก | าารทำงาน (Conc | ceptual framework/work model)       | - |
|-----------------|----------------|-------------------------------------|---|
|                 |                |                                     |   |
|                 | แนบไฟล์        | test.pdf                            |   |
|                 |                | เ <b>ลือกไฟล์</b> ไม่ได้เลือกไฟล์ใด |   |

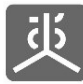

## หัวข้อ 3.4 วัตถุประสงค์ ยุทธศาสตร์ ผลลัพธ์ ตัวชี้วัด

- หัวข้อ 3.4.1 วัตถุประสงค์ระดับโครงการ

| 3.4.1 วัตถุประสงค์ระ | ตับโครงการ                  |   |            |  |  |
|----------------------|-----------------------------|---|------------|--|--|
| + เพิ่มข้อมูล        |                             |   |            |  |  |
| ก่อสัม               | รายการ                      |   | ปฏิบัติการ |  |  |
| สายป                 |                             |   | ລນກິ້າ     |  |  |
| 1                    | ลดความเหลือมล้ำของคนในสังคม | ß | Û          |  |  |
|                      |                             |   |            |  |  |

- หัวข้อ 3.4.2 ยุทธศาสตร์

| 3.4.2 ยุทธศาสตร์ |                                                                                  |                   |             |  |
|------------------|----------------------------------------------------------------------------------|-------------------|-------------|--|
| + เพิ่มข้อมูล    |                                                                                  |                   |             |  |
| ลำดับ            | ราดการ                                                                           | ปฏิบัติการ<br>  ┣ |             |  |
| 1                | สร้างงานและอาชีพที่เหมาะสมกับภูมิลำเนาของคนในท้องถิ่น สร้างคุณค่าในสิ่งที่มีอยู่ | นก้ไข<br>(2)      | ລນກີ່ຈ<br>📋 |  |
|                  |                                                                                  |                   |             |  |

- หัวข้อ 3.4.3 ผลงาน/ผลผลิต

| .4.3 ผลงาน/ผลผลิต |                                                                     |                                 |                                                                                         |            |       |  |
|-------------------|---------------------------------------------------------------------|---------------------------------|-----------------------------------------------------------------------------------------|------------|-------|--|
| + เพิ่มข้อมูล     |                                                                     |                                 |                                                                                         |            |       |  |
| ลำดับ             | ผลงาน/ผลผลิต                                                        | วัตถุประสงค์                    | ยุทธศาสตร์                                                                              | ปฏิบัติการ |       |  |
|                   |                                                                     |                                 |                                                                                         | แก้ไข      | ลบทิง |  |
| 1                 | คนในชุมชนมีงานทำตลอดทั้งปี มีความมั่นคงในรายได้<br>และมีเงินเก็บออม | ลดความเหลือมล้ำของคนใน<br>สังคม | สร้างงานและอาชีพที่เหมาะสมกับภูมิลำเนาของคนในทั่ฝั่งถิ่น สร้าง<br>คุณค่าในสิ่งที่มีอยู่ | C          | Û     |  |

หัวข้อ 3.4.4 ตัวชี้วัด

| 3.4.4 ຫັງນີ້ງັດ |                                                                         |                                                                  |            |        |  |
|-----------------|-------------------------------------------------------------------------|------------------------------------------------------------------|------------|--------|--|
| + เพิ่มข้อมูล   |                                                                         |                                                                  |            |        |  |
| ลำด้าเ          | สาสีหล                                                                  | ກອງການ/ກອກອີສ                                                    | ปฏิบัติการ |        |  |
|                 |                                                                         |                                                                  | แก้ไข      | ລນทิ้ง |  |
| 1               | คนในชุมชนมีอาชีพที่สร้างรายได้เพิ่มขึ้นอย่างน้อยร้อยละ 30 ของรายได้เดิม | คนในชุมชนมีงานทำตลอดทั้งปี มีความมั่นคงในรายได้ และมีเงินเก็บออม | C          | Û      |  |
|                 |                                                                         |                                                                  |            |        |  |

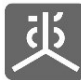

#### หัวข้อ 3.5 ระยะเวลาดำเนินการโครงการ

| 3.5 ระยะเวลาดำเนินการโครงการ |                |     |                    |            | -   |
|------------------------------|----------------|-----|--------------------|------------|-----|
| วันเริ่มดำเนินการ            | 01/05/2565     | × 🗇 | วันสิ้นสุด โครงการ | 31/10/2565 | × 🗇 |
| รวมเป็นจำนวน                 | 5 เดือน 28 วัน |     |                    |            |     |
|                              |                |     |                    |            |     |

### หัวข้อ 3.6 ระเบียบการศึกษาวิเคราะห์ (Methodology)

| 3.6 ระเบียนการศึ | าศึกษาวิเคราะท์ (Methodology)              | - |
|------------------|--------------------------------------------|---|
|                  | แนบไฟล์ <b>เลือกไฟล์</b> ไม่ได้เลือกไฟล์ได |   |

### หัวข้อ 3.7 แผนการดำเนินงาน/รายละเอียดกิจกรรม

หัวข้อ 3.7.1 หมวดค่าดำเนินการ

| 7.1 หมวดค่าดำเนิน | เการ                                                    |                                 |                                                                                                    |                |                              |          |       |         |
|-------------------|---------------------------------------------------------|---------------------------------|----------------------------------------------------------------------------------------------------|----------------|------------------------------|----------|-------|---------|
| + เพิ่มข้อมูล     |                                                         |                                 |                                                                                                    |                |                              |          |       |         |
| ลำดับ             | ซื่อกิจกรรมหลัก                                         | วัตถุประสงค์ระดับ               | กับ ผลที่ได้รับจากกิจกรรมหลัก                                                                                                    | วันที่เริ่มต้น | วันที่เริ่มตัน วันที่สิ้นสุด | งบประมาณ | ปฏิเ  | มัติการ |
|                   |                                                         | โครงการ                         |                                                                                                    |                |                              | (บาท)    | แก้ไข | ลบทิ้ง  |
| 1                 | แลกเปลี่ยนความรู้ในสาย<br>อาชีพที่เหมาะกับ<br>ภูมิลำเนา | ลดความเหลือมล้ำ<br>ชองคนในสังคม | คนในพื้นที่มีความเข้าใจในสายอาชีพที่เหมาะสมกับ<br>ภูมิลำเนาของตนเอง และต่อยอดอาชีพเพื่อสร้างมูลค่าใน<br>ตนเอง และสายอาชีพที่ตนเองสนใจ | 01/10/2565     | 30/09/2566                   | 1,000    | œ     | Û       |
|                   |                                                         |                                 |                                                                                                    |                | รวม                          | 1,000    | บาท   |         |

หัวข้อ 3.7.2 หมวดค่าตอบแทน

| 3.7.2 หมวดค่าตอบแ | ทน                 |                                    |                                                                                                    |                |                 |          |            |        |  |
|-------------------|--------------------|------------------------------------|----------------------------------------------------------------------------------------------------|----------------|-----------------|----------|------------|--------|--|
| + เพิ่มข้อมูล     |                    |                                    |                                                                                                    |                |                 |          |            |        |  |
| ก่ายัง            | ชื่อกิจกรรม        | <sup>วรม</sup> วัตถุประสงศ์โครงงาน | <b>ผลที่ได้รับจากกิจกรรมหลัก</b>                                                                                               | วันที่เริ่มต้น | น วันที่สิ้นสุด | งบประมาณ | ปฏิบัติการ |        |  |
| สายป              | หลัก               |                                    |                                                                                                    |                |                 | (บาท)    | แก้ไข      | ลบทิ้ง |  |
| 1                 | หมวดค่า<br>ดอบแทน  | ลดความเหลือมล้ำของ<br>คนในสังคม    | นักวิจัยทางสังคมนำความรู้ความสามารถมาถ่ายทอดให้กับผู้เข้าร่วม<br>และประสานผู้มีความรู้มาร่วมถ่ายทอดเพื่อให้เกิดผลที่ดียิ่งขึ้น | 01/10/2565     | 30/09/2565      | 2,000    | ß          | Û      |  |
|                   | וגנ <del>י</del> ד |                                    |                                                                                                    |                |                 |          | บาท        |        |  |
|                   |                    |                                    |                                                                                                    |                |                 |          |            |        |  |

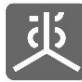

#### - หัวข้อ 3.7.3 หมวดค่าบริหารจัดการ

| 7.3 หมวดค่าบริหาร | รจัดการ                 |                                 |                                                      |                |               |                   |               |                   |
|-------------------|-------------------------|---------------------------------|------------------------------------------------------|----------------|---------------|-------------------|---------------|-------------------|
| + เพิ่มข้อมูล     |                         |                                 |                                                      |                |               |                   |               |                   |
| ลำดับ             | ชื่อกิจกรรมหลัก         | วัตถุประสงค์โครงงาน             | ผลที่ได้รับจากกิจกรรมหลัก                            | วันที่เริ่มต้น | วันที่สิ้นสุด | งบประมาณ<br>(บาท) | ปฏิา<br>แก้ไข | ມັติการ<br>ลบทิ้ง |
| Ĺ                 | หมวดค่าบริหาร<br>จัดการ | ลดความเหลือมล้ำของคนใน<br>สังคม | งานที่ดำเนินการได้รับการอ่านวยความสะดวก<br>เรียนร้อย | 01/10/2565     | 30/09/2565    | 3,000             | Ø             | ۵                 |
|                   |                         |                                 |                                                      |                |               | 3,000             | บาท           |                   |

หัวข้อ 3.8 โครงสร้างการบริหารโครงการ

| 3.8 โครงสร้างการบริ <b>ท</b> | ารโครงการ         |                      |                      |       |            | -      |  |
|------------------------------|-------------------|----------------------|----------------------|-------|------------|--------|--|
| + เพิ่มข้อมูล                |                   |                      |                      |       |            |        |  |
| ลำดับ                        | ເລຍາໂລະປະທານ      | ชื่อ-สกุล            | บทบาทหบ้าที่         | อื่นๆ | ปฏิบัติการ |        |  |
|                              | MB1411168184      |                      |                      |       | แก้ไข      | ลบทิ้ง |  |
| 1                            | 2-2222-22222-22-2 | นายสันดิ เพื่อโลกสวย | ผู้รับผิดชอบ โครงการ |       | ß          |        |  |
|                              |                   |                      |                      |       |            |        |  |

หัวข้อ 3.9 วิธีการกำกับติดตามและประเมินผลโครงการ

| 9 วิธีการกำกับติดต | ามและประเมินผลโครงการ                                      |            |        |  |
|--------------------|------------------------------------------------------------|------------|--------|--|
| + เพิ่มข้อมูล      |                                                            |            |        |  |
| ลำดับ              | รากมาร                                                     | ปฏิบัติการ |        |  |
|                    |                                                            | แก้ไข      | ลบทิ้ง |  |
| 1                  | สำรวจรายได้ของครัวเรือน ในพื้นที่ที่ดำเนินการข้อนหลัง 2 ปี | ß          |        |  |

- หัวข้อ 3.10 ผลที่คาดว่าจะได้รับ (Outcome)
  - หัวข้อ 3.10.1 ผลที่คาดว่าจะได้รับเมื่อสิ้นสุดโครงการ

| 3.10.1 ผลที่คาดว่าจะได้รับเมื่อสิ้นสุดโครงการ |                                              |       |            |  |  |  |  |
|-----------------------------------------------|----------------------------------------------|-------|------------|--|--|--|--|
| + เพิ่มข้อมูล                                 |                                              |       |            |  |  |  |  |
| ลำดับ                                         |                                              |       | ปฏิบัติการ |  |  |  |  |
|                                               |                                              | แก้ไข | ลบทิ้ง     |  |  |  |  |
| 1                                             | คนในชุมชนมีรายได้ต่อครัวเรือนสูงขึ้นกว่าเดิม | Ø     | 0          |  |  |  |  |
|                                               |                                              |       |            |  |  |  |  |

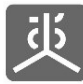

## หัวข้อ 3.10.2 แนวทางการนำผลที่เกิดขึ้นไปใช้ประโยชน์ ขับเคลื่อนหรือขยายผล

|               | 3.10.2 แนวทางการนำผลที่เกิดขึ้นไปใช้ประโยชน์ ซับเคลื่อนหรือขยายผล |                                 |                                                                                                    |       |        |  |  |
|---------------|-------------------------------------------------------------------|---------------------------------|----------------------------------------------------------------------------------------------------|-------|--------|--|--|
| + เพิ่มซ้อมูล |                                                                   |                                 |                                                                                                    |       |        |  |  |
|               | ชื่อองค์กรภาดี/กลไกที่เป็นเป้าหมายขยาย                            | แบบคลามออตสมอนแล (คอสสนี่มีแสบบ | ปฏิบัติการ                                                                                                    |       |        |  |  |
|               | สายบ                                                              |                                 | עלאטרואאנין אנינין ואיזוינ איז                                                                                          | แก้ไข | ลบทิ้ง |  |  |
|               | 1                                                                 | สำนักงานสถิติแห่งชาติ           | น้า Model ที่นำร่องสำเร็จไปพัฒนาปรับปรุง เพื่อใช้พัฒนาต่อยอด ในชุมชนหรือพื้นที่อื่นๆ ที่ยังประสบปัญหาความ<br>เหลื่อมล้ำ | R     | Û      |  |  |
|               |                                                                   |                                 |                                                                                                    |       |        |  |  |

หัวข้อ 3.11 ข้อมูลเพิ่มเติม หมายเหตุประกอบที่ต้องนำเสนอ

| 3.11 ข้อมูลเพิ่มเติม หมายเหตุป | Iระกอบที่ต้องนำแสนอ                                                                                                    | - |
|--------------------------------|----------------------------------------------------------------------------------------------------|---|
| แนบไฟล์<br>แนบไฟล์             | เอกสารเพิ่มเติมที่ 1<br><b>เลือกไฟล์</b> ไม่ได้เลือกไฟล์ได<br>เอกสารเพิ่มเดิมที่ 2<br><b>เลือกไฟล์</b> ไม่ได้เลือกไฟล์ได |   |

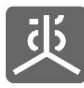

# 2.5 ชื่อหัวข้อส่วนที่ 4 : งบประมาณ

- หัวข้อ 4.1 งบประมาณ
  - หัวข้อ 4.1.1 หมวดค่าดำเนินการ

| 4.1.1 หมวดค่าดำเนินการ (จำ | .1.1 หมวดคำดำเนินการ (จำนวนเงินรวมงบประมาณ 1,000 บาท)                        |          |            |                  |  |  |  |
|----------------------------|------------------------------------------------------------------------------|----------|------------|------------------|--|--|--|
| 1) แลกเปลี่ยนความรู้ให     | 1) แลกเปลี่ยนความรู้ในสายอาซีพที่เหมาะกับภูมิลำเนา (จำนวนเงินงบประมาณ 1,000) |          |            |                  |  |  |  |
| + เพิ่มกิจกรรมดำเนิน       | + เพิ่มกิจกรรมดำเนินการ                                                      |          |            |                  |  |  |  |
| 1.1) จัดประชุมแลก          | เปลี่ยนเรียนรู้ร่วมกับคนในชุมชน                                              |          |            | c 💼              |  |  |  |
|                            |                                                                              |          | + เพื่     | มข้อมูลค่าใช้จำย |  |  |  |
| สำคัญ                      | รายอามีและค่าใช้ง่าย                                                         | งบประมาณ | ปฏิบัติการ |                  |  |  |  |
|                            |                                                                              |          | แก้ไข      | ลบทิ้ง           |  |  |  |
| 1                          | ต่าอาหารภายในสำนักงานหรือสถานที่ราชการ (200 บาท x 1 มื้อ x 5 คน)             | 1,000    | Ø          | Û                |  |  |  |
|                            | אנד                                                                          | 1,000    | บาท        |                  |  |  |  |
|                            |                                                                              |          |            |                  |  |  |  |

#### หัวข้อ 4.1.2 หมวดค่าตอบแทน

| 4.1.2 หมวดคำตอบแทน (จำนวนเงินรวมงบประมาณ 2,000 บาท) |                                                                              |          |            |                   |  |  |
|-----------------------------------------------------|------------------------------------------------------------------------------|----------|------------|-------------------|--|--|
| 1) หมวดค่าตอบแทน (                                  | จำนวนเงินงบประมาณ 2,000)                                                     |          |            |                   |  |  |
| + เพิ่มกิจกรรมดำเนิ                                 | + เพิ่มกิจกรรมดำเนินการ                                                      |          |            |                   |  |  |
| 1.1) ค่าตอบแทนเ                                     | <b>ว</b> ักวิจัยและพัฒนาสังคม                                                |          |            | c 💼               |  |  |
|                                                     |                                                                              |          | + เพื่     | มข้อมูลค่าใช้จ่าย |  |  |
| ลำดับ                                               | รายอะเอียอส่าใต้ล่าย                                                         | งบประมาณ | ปฏิบัติการ |                   |  |  |
|                                                     | 1 IBRC40DWD 1 YEY 10                                                         |          | แก้ไข      | ລນກິ້າ            |  |  |
| i                                                   | ค่าตอบแทนหัวหน้าโครงการหรือผู้รับผิดชอบโครงการหลัก (2000 บาท x 1 คน x 1 วัน) | 2,000    | Ø          | Û                 |  |  |
|                                                     |                                                                              | 2,000    |            |                   |  |  |
|                                                     |                                                                              |          |            |                   |  |  |

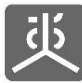

### หัวข้อ 4.1.3 หมวดค่าบริหารจัดการ

| 4.1.3 หมวดค่าบริหารจัดการ | .1.3 หมวดค่าบริหารจัดการ (จำนวนเงินรวมงบประมาณ 3,000 บาท)                            |            |         |                        |  |  |  |  |
|---------------------------|--------------------------------------------------------------------------------------|------------|---------|------------------------|--|--|--|--|
| 1) หมวดค่าบริหารจัดเ      | 1) หมวดค่าบริหารจัดการ (จำนวนเงินงบประมาณ 3,000)                                     |            |         |                        |  |  |  |  |
| + เพิ่มกิจกรรมดำเนิ       | uma -                                                                                |            |         |                        |  |  |  |  |
| 1.1) ค่าบริหารจัด         | 1.1) ค่าบริหารจัดการโครงการ                                                          |            |         |                        |  |  |  |  |
|                           |                                                                                      |            | + เพื่อ | มข้อมูลค่าใช้จ่าย      |  |  |  |  |
| ลำดับ                     | าาของเล็สออ่าให้อ้าย                                                                 | งมาไรรมาวณ | ปฏิป    | ີ່ມີທີ່ກາ <del>ງ</del> |  |  |  |  |
|                           |                                                                                      |            | แก้ไข   | ลบทิ้ง                 |  |  |  |  |
| 1                         | ต่าบริหารจัดการโครงการไม่เกินร้อยละ 10 ของงบประมาณหมวดดำเนินการ (1000 บาท x 3 เดือน) | 3,000      | ľ       |                        |  |  |  |  |
|                           | אנד                                                                                  | 3,000      | บาท     |                        |  |  |  |  |
|                           |                                                                                      |            |         |                        |  |  |  |  |
|                           |                                                                                      |            |         |                        |  |  |  |  |

หัวข้อ 4.1.4 งบประมาณสบทบจากแหล่งอื่นๆ (ถ้ามี)

| งบประมาณสบทบจากแหล่งอื่นๆ (ถ้ามี) |                       |                   |                           |            |              |
|-----------------------------------|-----------------------|-------------------|---------------------------|------------|--------------|
|                                   |                       |                   |                           |            | + เพิ่มข้อมู |
|                                   |                       |                   | ສນັບສນຸນຽປແບບອື່ນ (ດ້ານີ) | ปฏิบัติการ |              |
| តាលប                              | או גאו אעסע           | (אדט) שורעגינענא) |                           | แก้ไข      | ลบทิ้ง       |
| 1                                 | สำนักงานสถิติแห่งชาติ | 1,000             | นักวิจัยด้านประชากร       | Ø          | Û            |
|                                   | รวม                   | 1,000             | บาท                       |            |              |

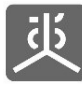

## 2.6 ชื่อหัวข้อส่วนที่ 5 : ส่งข้อเสนอโครงการ

### หัวข้อ 5.1 ตรวจสอบความถูกต้อง

| สรรสอบครามถูกค้อง                                             | - |
|---------------------------------------------------------------|---|
| 1.หน่วยรับทุน                                                 |   |
| 1.1 หน่วยวับทุน                                               | + |
| 1.2 ผู้รับผิดชอบ โครงการ                                      | + |
| 1.3 ผู้วับข้อคกลง                                             | + |
| 1.4 ที่อยู่จัดเอกสาร                                          | + |
| 2. ข้อมูลทั่วไป                                               |   |
| 2.1 ประเภทซ้อเสนอโครงการ : วิชาการ                            |   |
| 2.2 ลักษณะข้อเสนอโครงการ : โครงการโหม่                        |   |
| 2.3 รูปแบบของโครงการ                                          | + |
| 2.4 ประเด็นที่จะดำเนินการ                                     | + |
| 2.5 ความสอดคล้องกับสาระรายหมวดตามธรรมนูญว่าด้วยสูชภาพแห่งชาติ | + |
| 2.6 หน่วยงาน/ภาคีความร่วมมือผู้ร่วมดำเนินโครงการ              | + |
| 2.7 พื้นที่ดำเนินการ                                          | + |
| 2.8 กลุ่มเป้าหมายผู้รับประโยชน์จากการดำเนิน โครงการ           | + |
| 3. แบบเสนอโครงการ                                             |   |
| 3.1 ชื่อโครงการ                                               | + |
| 3.2 หลักการและเหตุผล                                          | + |
| 3.3 กรอบแนวดีดการทำงาน (Conceptual framework/work model)      | + |
| 3.4 วัตถุประสงค์ ยุทธศาสตร์ ผลลัทธ์ ดัวธีวัด                  | + |
| 3.5 ระยะเวลาดำเนินการโครงการ                                  | + |
| 3.6 ระเบียบการศึกษาวิเคราะห์ (Methodology)                    | + |
| 3.7 แผนการดำเนินงาม/รายละเอียดกิจกรรม                         | + |
| 3.8 โครงสร้างการบริหารโครงการ                                 | + |
| 3.9 วิธีการกำกับติดตาม และประเมินผลโครงการ                    | + |
| 3.10 ผลที่คาดว่าจะได้วับ (Outcome)                            | + |
| 3.11 ข้อมูลเพิ่มเดิม หมายเหตุประกอบที่ต้องการแสนอ             | + |
| 4. งบประมาณ                                                   |   |
| 4.1 งบประมาณ                                                  | + |

<u>หมายเหตุ</u> คลิกที่ไอคอนเครื่องหมายบวกทางขวามือของแต่ละหัวข้อ เพื่อแสดงรายละเอียดข้อมูล

หัวข้อ 5.2 ต้องการส่งข้อมูลให้กับเจ้าหน้าที่ สช.

| ด้องการส่งข้อมูลให้กับเจ้าหน้าที่ ฮช.    |                    |  |  |  |  |  |
|------------------------------------------|--------------------|--|--|--|--|--|
| ผู้ประสานงาน:                            | อรทัย หรีโซยอินทร์ |  |  |  |  |  |
| สำนัก/กลุ่มงาน: กลุ่มงามเทคโนโลยีสุจิทัก |                    |  |  |  |  |  |

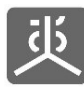

# 3. ยื่นเอกสารประกอบการจัดทำข้อตกลง

## 4.1 รายชื่อเอกสาร

| # | ชื่อเอกสาร                                                                                                    |
|---|----------------------------------------------------------------------------------------------------|
| 1 | สำเนาการจัดตั้งองค์กรนิติบุคคล และข้อบังคับขององค์กรนิติบุคคล พร้อมรับรองสำเนา                                                                                                    |
| 2 | สำเนาบัญชีรายชื่อกรรมการขององค์กรนิติบุคคล (ล่าสุด) และสำเนาหนังสือแต่งตั้งกรรมการผู้มีอำนาจกระทำการแทน<br>มูลนิธิหรือสมาคม (ถ้ามี) พร้อมรับรองสำเนา                                                               |
| 3 | สำเนาหนังสือมอบอำนาจที่ระบุว่า มอบอำนาจให้ผู้ใดมีอำนาจลงนามข้อตกลงรับทุน และกระทำการแทนองค์กรนิติบุคคล<br>นั้น และสำเนาบัตรประจำตัวประชาชนหรือบัตรอื่นที่ทางราชการออกให้แก่ผู้รับมอบอำนาจ พร้อมรับรองสำเนา (ถ้ามี) |
| 4 | สำเนาบัตรประจำตัวประชาชนหรือบัตรอื่นที่ทางราชการออกให้แก่ผู้มีอำนาจกระทำการแทนองค์กรนิติบุคคล และ<br>หลักฐานการเปลี่ยนชื่อตัวหรือชื่อสกุล (ถ้ามี) พร้อมรับรองสำเนา                                                 |
| 5 | สำเนาบัตรประจำตัวผู้เสียภาษีขององค์กรนิติบุคคลที่ทางกรมสรรพากรออกให้ พร้อมรับรองสำเนา                                                                                                    |
| 6 | สำเนาสมุดบัญชีธนาคารของนิติบุคคล พร้อมรับรองสำเนา                                                                                                    |
| 7 | รายงานการประชุมระบุค่าธรรมเนียมองค์กร (กรณีไม่มีระเบียบเรื่องค่าธรรมเนียมองค์กร ระบุไว้ในเอกสารนิติบุคคล)                                                                                                    |
| 8 | สำเนาประกาศกระทรวงการคลังเกี่ยวกับการกำหนดให้องค์กรนิติบุคคลเป็นองค์การสาธารณกุศล<br>ตามมาตรา 47 (7) (ข) แห่งประมวลรัษฎากร เพื่อเป็นหลักฐานแสดงการได้รับยกเว้นภาษีเงินได้ตามกฎหมาย                                 |

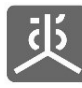

เอกสารคู่มือการใช้งานระบบยื่นข้อเสนอโครงการ (e-Proposal) สำหรับผู้ยื่นข้อเสนอโครงการ

# 4.2 ขั้นตอนการอัพโหลดไฟล์เอกสาร

- 1) คลิกที่เมนู "เอกสารจัดทำข้อตกลง"
- 2) คลิกที่ไอคอน "อัพโหลดไฟล์"

| 炎 ระบบ E-Proposal    | ■ <                |                         |                                                                 |                         |                |            |
|----------------------|--------------------|-------------------------|-----------------------------------------------------------------|-------------------------|----------------|------------|
| หน้าหลัก             | เอกสารจัดทำข้อสกลง |                         |                                                                 |                         |                |            |
| จัดการข้อเสนอโครงการ |                    |                         |                                                                 |                         |                |            |
| เอกสารจัดทำข้อตกลง   | สำคับ              | รพัสสัอเสนอ             | ชื่อโครงการ                                                     | องศ์กรผู้รับการสนับสนุน | งบประมาณ (บาท) | ปฏิบัติการ |
|                      | 1                  | P6510003                | โครงการการพัฒนาและสนับสนุนการดำเนินงานด้านความเหลื่อมล้ำในสังคม | มูลนิธิชุมชนสงชลา       | 6,000          | 8 2        |
|                      | 2                  | P6510002                | เทส 17-10-2565 xxxxx                                            | test                    | 13,000         | 8          |
|                      | แสดงรายกา          | รที่ 1 ถึง 2 จาก 2 รายก | 15                                                              |                         | (← ย้อนกลับ    | 1 ถัดไป→   |

 คลิกที่ปุ่ม "เลือกไฟล์" ของเอกสารแต่ละหัวข้อ เพื่อทำการเลือกไฟล์ที่ต้องการอัพโหลด แล้วคลิกที่ปุ่ม "บันทึก" เพื่อทำการอัพโหลดไฟล์เข้าสู่ระบบ

| 茈 ระบบ E-Proposal              | ال فعسير<br>ال فعسير                                                                                                    |  |  |  |  |  |
|--------------------------------|----------------------------------------------------------------------------------------------------|--|--|--|--|--|
| หน้าหลัก                       | เอกสารจัดทำข้อตกลง                                                                                                    |  |  |  |  |  |
| จั <b>ด</b> การข้อเสนอ โครงการ |                                                                                                    |  |  |  |  |  |
| เอกสารจัดทำสังศกอง             | เตรที่รับเรนอ : P651003<br>รับโครงการรับเรนอ : โครงการรับเรนบุณาารดำเนินงานด้านความเหมื่อมด้าในเงิคม<br>องกัญรับการตบันชุม : มูล68ธุรษณะหลา<br>รระมงาลทำในในโครงการ : -<br>งบประมาณ : 6,000 บาพ<br>สถานหลวรชอบ : ⊙รายการโหม่<br>                                                                           |  |  |  |  |  |
|                                | 1. อำเนาการจัดสั้งองค์กรนิติบุคคล และข้อบังคับขององค์กรนิติบุคคล พร้อมรับของอำเนา                                                                                                    |  |  |  |  |  |
|                                | 🖾 test.pdf(0.03 MB) 🕹 🛢                                                                                                    |  |  |  |  |  |
|                                | เมือกไห้เส้<br>สามารรดัง โดยแจละไฟน์ PST เท่านั้น / สามารถดัง โดย 1 ไฟน์ สามารไม่มัน 10 Mb.                                                                                                    |  |  |  |  |  |
|                                | 2. สำเนานัญชีรายชีอกรรมการขององค์กรบิดิบูตคล (ล่าชุด) และสำเนาหนังชื่อแต่งตั้งกรรมการผู้มีอำนาจกรหา่าการแทนมูลมิอิหรือสมาคม (ถ้ามี) พร้อมรับรองสำเนา<br>เมื่อกไฟส์<br>ขาวรรษักไทสเพลงๆไฟส์ PST เท่านั้น/ขามารอดินไหล 1 ไฟส์ ขางอไปกับ 10 Mb.                                                               |  |  |  |  |  |
|                                | 3. สำเนาหนังขึ้อมอบอำนางที่ระบุร่า มอบอำนาจให้ผู้ใดมีอำนาจองนามข้อตกองรับพูน และกระทำการแทนมองค์กรนิติบุคดอนั้น และสำเนาบัทรประจำดัวประชาชนพรีอบัตรอื่นที่ทางราชการออกให้แก่ผู้รับมอบอำนาจ<br>หรือมรับรองสำเนา (ด้านี)<br>เมือกให้ส์<br>ตามารถดังโหลดเพราไฟล์ PDF เข่านั้น/สามารถดังโพด 1 ไฟล์ ระกอไปก่อน. |  |  |  |  |  |
|                                | 4. สำนาบโตบประชำคับประชาชนหรือปัตอื่มที่ทางราชการออกได้แก่ผู้มีอำนาจกระทำการแทนองค์กรมีลิบุคดอ และหลักฐานการเปลี่ยนชื่อดังหรือชื่อสกุล (อำมี) พร้อมบับของสำนา<br>เสือกไฟล์<br>สามารถดำโหดดนตะไฟล์ P3F เก่านั้น / สามารถดำโหดอ 1 ไฟล์ รบาดไม่กับ J0 Mb.                                                     |  |  |  |  |  |
|                                | 5. สำเนาบัตรประจำตัวผู้เมือภาษีขององค์กรมิดิบุคคดที่ทางกรมสรรทากรออกไห้ พร้อมรับรองสำเนา<br>เมือกไฟส์<br>สามารถที่ต้องตองตะไฟส์ / Sr เก่านั้น / สามารถโคร้อง 1 ไม่เรียน แไม่มีเม 10 kb.                                                                                                    |  |  |  |  |  |
|                                | 6. สำนนารมุคมโยเรียนาคารของมิติบุคคล พร้อมรับของสำเนา<br>เมือกไฟล์<br>สามารวดไฟล์ตอนตามไฟล์ 257 เท่านั้น / สามารถโกโพล 1 ไฟล์ หมดไม่กับ 18 Ma.                                                                                                    |  |  |  |  |  |
|                                | 7. รายสามการประชุณระบุค่าธรรมเนียมองศ์กร (กรณีไม่มีระเบียบเรื่องค่าธรรมเนียมองค์กร ระบุไร้ไบเอกสารหิติบุคคล)<br>เมื่อกไฟส์<br>สามารถศึกษณะหาวิปส์ควิจ เท่านั้น/สามารถด้าไหล 1 ไฟร์ชากไม่มีบเวทษ.                                                                                                    |  |  |  |  |  |
|                                | 8. สำนนาประกาศกระทรงการคลังเกี่ยวกับการกำหนดได้องค์กรมิลิบุคลงเป็นองค์การสาธารณกุศล ตามมาตรา 47 (7) (b) แห่งประมวยรัชภูากร เพื่อเป็นหลักฐานและงการได้รับยกเว้นกาษีเงินได้ตามกฎหมาย<br>เมือกไฟส์<br>ตามรรดังโดยและหน้าได้กระบาทนั้น / ตามารดิงโพร 1 ไม่รับหนไม่ดับ10 Ma.                                    |  |  |  |  |  |
|                                | 3 Siutin                                                                                                    |  |  |  |  |  |
|                                |                                                                                                    |  |  |  |  |  |
|                                | © CopyRights สำนักงานคณะกรรมการพุฒภาพแห่งชาติ 2021 All Rights Reserved.                                                                                                    |  |  |  |  |  |

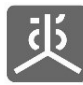

เอกสารคู่มือการใช้งานระบบยื่นข้อเสนอโครงการ (e-Proposal) สำหรับผู้ยื่นข้อเสนอโครงการ

### 4. ออกจากระบบงาน

- คลิกที่ชื่อผู้ใช้งาน
- 2) คลิกที่เมนู "ออกจากระบบ"

| ມະນານ E-Proposal     | ■ € ช่อนเมนู                                                            |                          | 11         | ทดสอบ ระบบงาน 🗸 | P |
|----------------------|-------------------------------------------------------------------------|--------------------------|------------|-----------------|---|
| หน้าหลัก             | หน้าหลัก                                                                | ทดสอบ ระบบงาน<br>PARTNER |            |                 |   |
| จัดการข้อเสนอโครงการ |                                                                         | ่ มรไพล์                 |            |                 |   |
| เอกสารจัดทำข้อตกลง   |                                                                         | 🖩 ระบบรวมศูนย์เ          | าลางบริการ |                 |   |
|                      |                                                                         | 2 ขอกจากระบบ             |            |                 |   |
|                      |                                                                         |                          |            |                 |   |
|                      |                                                                         |                          |            |                 |   |
|                      |                                                                         |                          |            |                 |   |
|                      |                                                                         |                          |            |                 |   |
|                      |                                                                         |                          |            |                 |   |
|                      |                                                                         |                          |            |                 |   |
|                      |                                                                         |                          |            |                 |   |
|                      |                                                                         |                          |            |                 |   |
|                      |                                                                         |                          |            |                 |   |
|                      |                                                                         |                          |            |                 |   |
|                      | © CopyRights สำนักรามคณะกรรมการสุขภาพแห่งชาติ 2021 All Rights Reserved. |                          |            |                 |   |

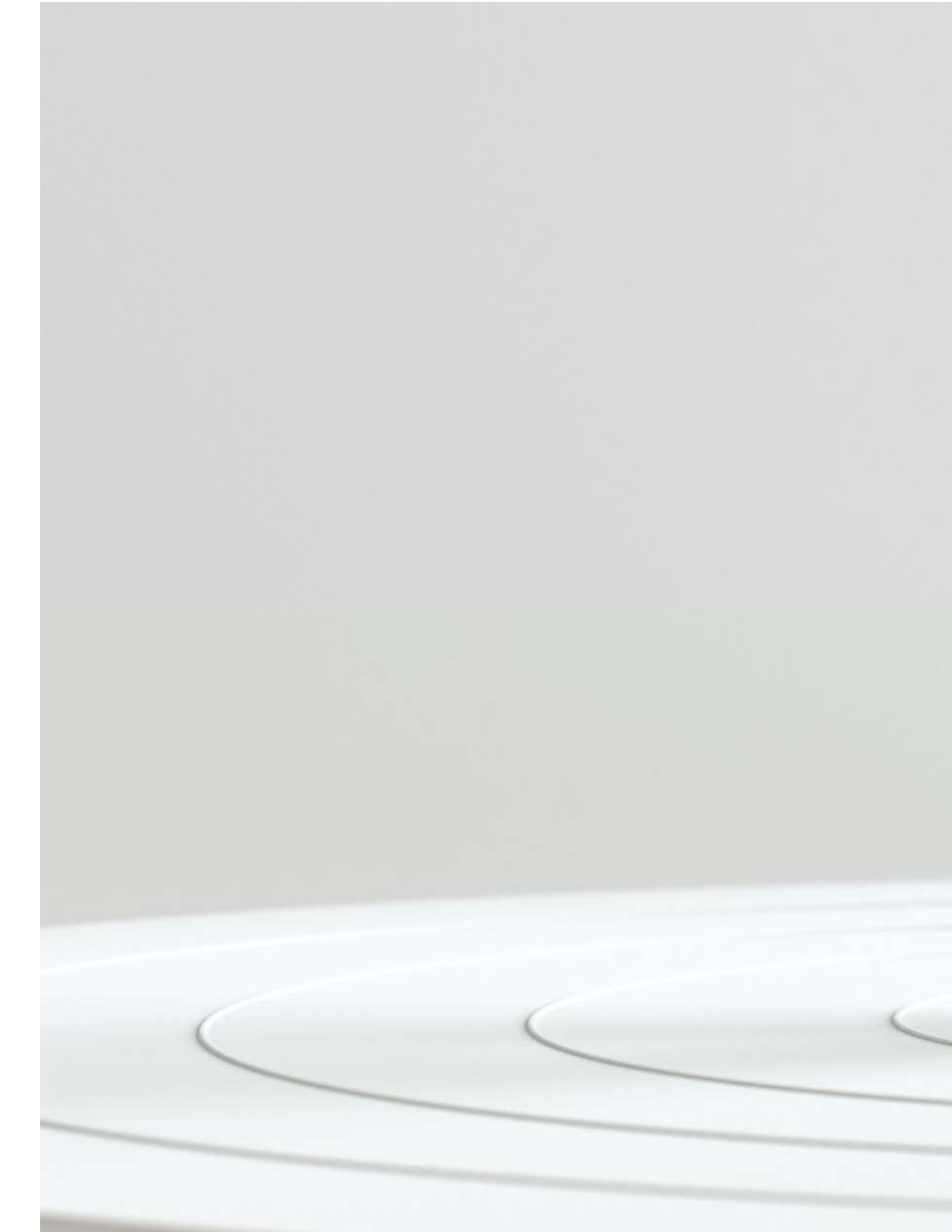